## XCITE

## HOW TO CANCEL A FITNESS CLASS ONLINE MANAGE BOOKINGS

This help guide explains the different features to book online

Xcite Online Bookings System

| То са | ncel a class logi                          | n into N         | ly Xcite then click o          | on MANAGE | BOOKINGS           |      |
|-------|--------------------------------------------|------------------|--------------------------------|-----------|--------------------|------|
|       |                                            |                  |                                |           | HELP MY DETAILS LO | GOUT |
|       | Хсіте                                      |                  |                                |           |                    |      |
|       |                                            | IG <u>MANAGE</u> | BOOKINGS                       |           | Search             | ٩    |
|       | QuickBook                                  | ^                | Search                         |           |                    | ^    |
|       | Book one of these Clas<br>Activities again | ses or           | WHAT'S ON AT<br>Xcite Bathgate |           | TODAY TOMORROW     |      |

This will show you a list of the bookings you currently have  $\hfill \label{eq:show}$ 

| Manage Bo           | okings     | Confir          | med bookings   |      |          |              |
|---------------------|------------|-----------------|----------------|------|----------|--------------|
|                     |            | Confir          | med bookings   |      |          |              |
| Activity            | Date       | Time            | Site           | Paid | Member   | Actions      |
| Les Mills Body Pump | Wed 22 Feb | 18:15 (60 mins) | Xcite Bathgate | Paid | Gary Orr | <b>0 0 0</b> |
|                     |            |                 |                |      |          |              |

Please note that you cannot cancel a fitness class if it's within 20 minutes of the start time of the booking

| Manage Bo           | okings     |                 |                |      |          |                                                    |
|---------------------|------------|-----------------|----------------|------|----------|----------------------------------------------------|
|                     |            | Confi           | med bookings   |      |          |                                                    |
| Activity            | Date       | Time            | Site           | Paid | Member   | Actions                                            |
| Les Mills Body Pump | Wed 22 Feb | 18:15 (60 mins) | Xcite Bathgate | Paid | Gary Orr | <b>9 0 1</b>                                       |
|                     | Mon 27 Eeb | 19:05 (60 mins) | Xcite Bathgate | Paid | Gary Orr | This booking is within the cut off period and cann |

This message will appear if you try to click on a booking within 20 minutes of the start time "This booking is within the cut off period and cannot be cancelled"

Version 1.0 July 2016

West Lothian Leisure Limited is registered under the Industrial and Provident Societies Act 1965, 2533R(S) and is a recognised Scottish Charity (SC 07 470)

| Activity              | Date       | Time            | Site           | Paid | Member   | Actions       |
|-----------------------|------------|-----------------|----------------|------|----------|---------------|
| Les Mills Body Pump   | Wed 22 Feb | 18:15 (60 mins) | Xcite Bathgate | Paid | Gary Orr | <b>8 7 6</b>  |
| Les Mills Body Attack | Mon 27 Feb | 19:05 (60 mins) | Xcite Bathgate | Paid | Gary Orr | <b>00 0 0</b> |

Select the correct fitness class you wish to cancel by clicking on the rubbish bin icon

Confirmation Screen of the booking your about to cancel with the name, where the fitness class takes place, date, time and duration

| Manage your booking                                                    |  |
|------------------------------------------------------------------------|--|
| in the second get get a second get get get get get get get get get get |  |
| Please click on Confirm to cancel your booking                         |  |
|                                                                        |  |
| Les Mills Body Attack [Studio 3]                                       |  |
| Mon 27 Feb, 19:05 (60 mins)<br>Price: £0.00                            |  |
| CONFIRM CANCEL                                                         |  |
|                                                                        |  |

Please click on Confirm to cancel your booking

| Manage Bo           | okings     |                 |                |      |          |             |
|---------------------|------------|-----------------|----------------|------|----------|-------------|
|                     |            | Confir          | med bookings   |      |          |             |
| Activity            | Date       | Time            | Site           | Paid | Member   | Actions     |
| Les Mills Body Pump | Wed 22 Feb | 18:15 (60 mins) | Xcite Bathgate | Paid | Gary Orr | <b>9 🖯 </b> |
|                     | _          |                 |                |      |          |             |

The fitness class will no longer appear on your Manage Bookings Page and you will receive an email confirming the cancellation.

Version 1.0 July 2016

West Lothian Leisure Limited is registered under the Industrial and Provident Societies Act 1965, 2533R(S) and is a recognised Scottish Charity (SC 07 470)